# Guide de mise à jour de Windows 10 à Windows 11 pour NeurOptimal®

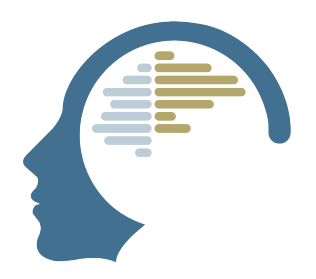

Guide de mise à jour de Windows 10 à Windows 11 pour NeurOptimal®

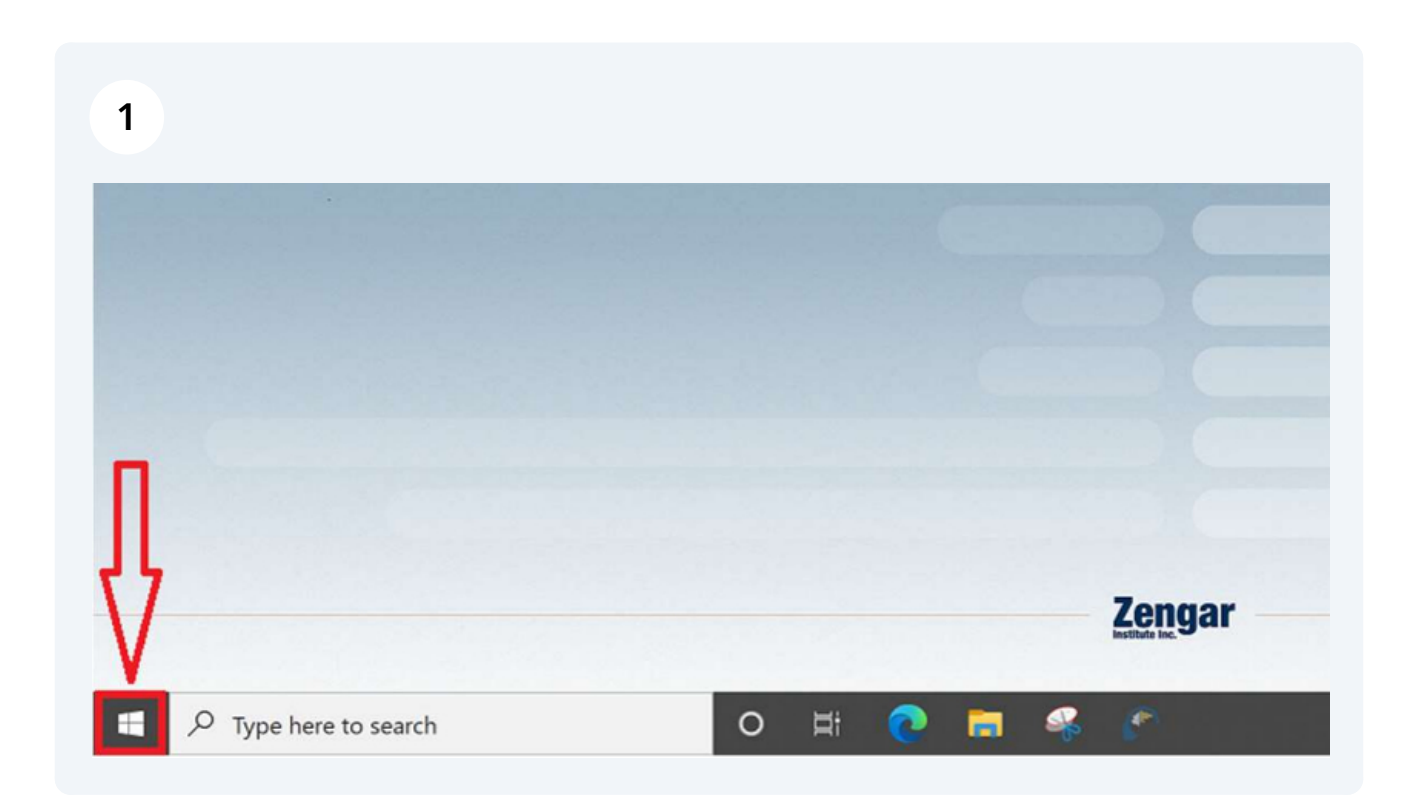

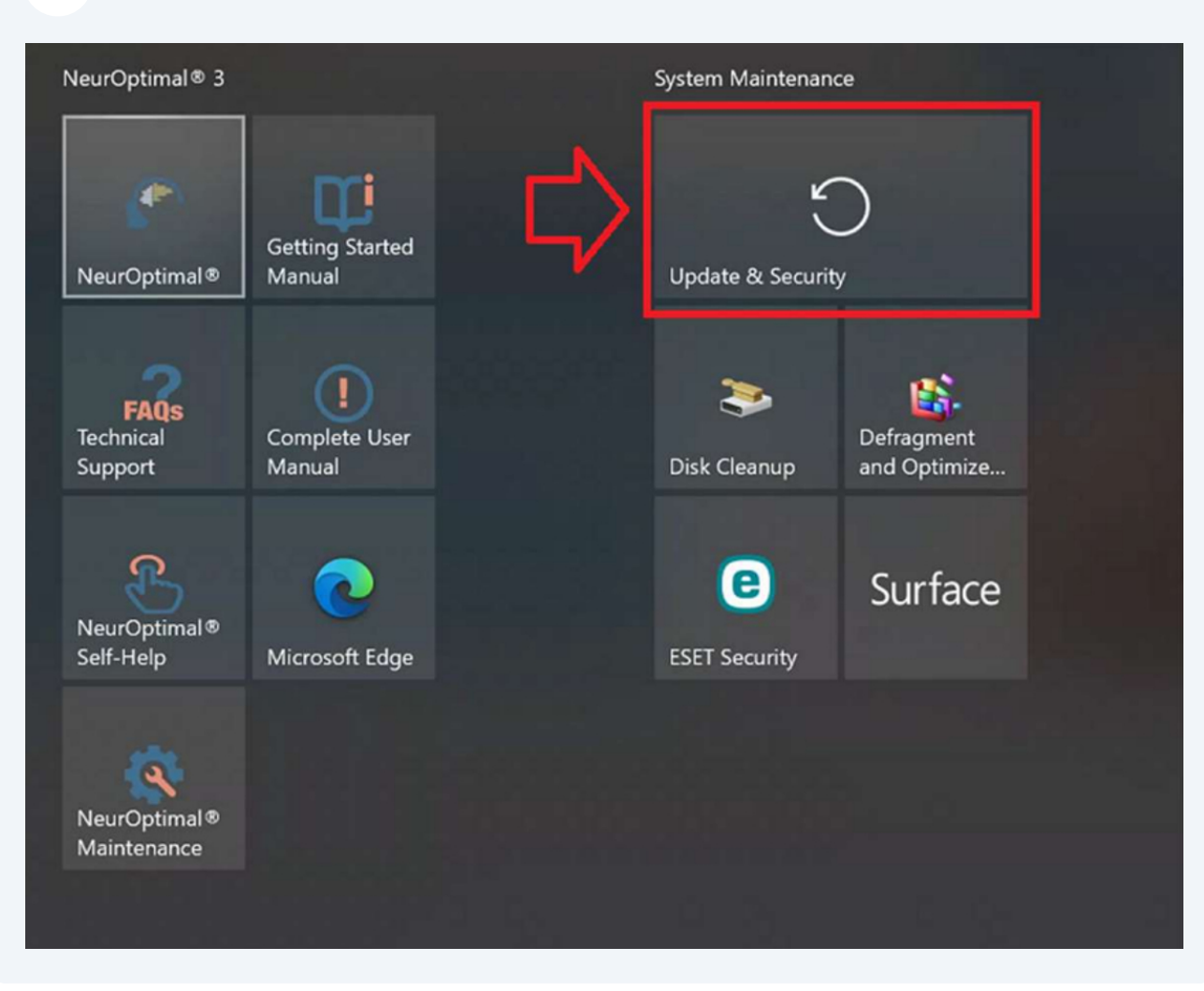

### Windows Update

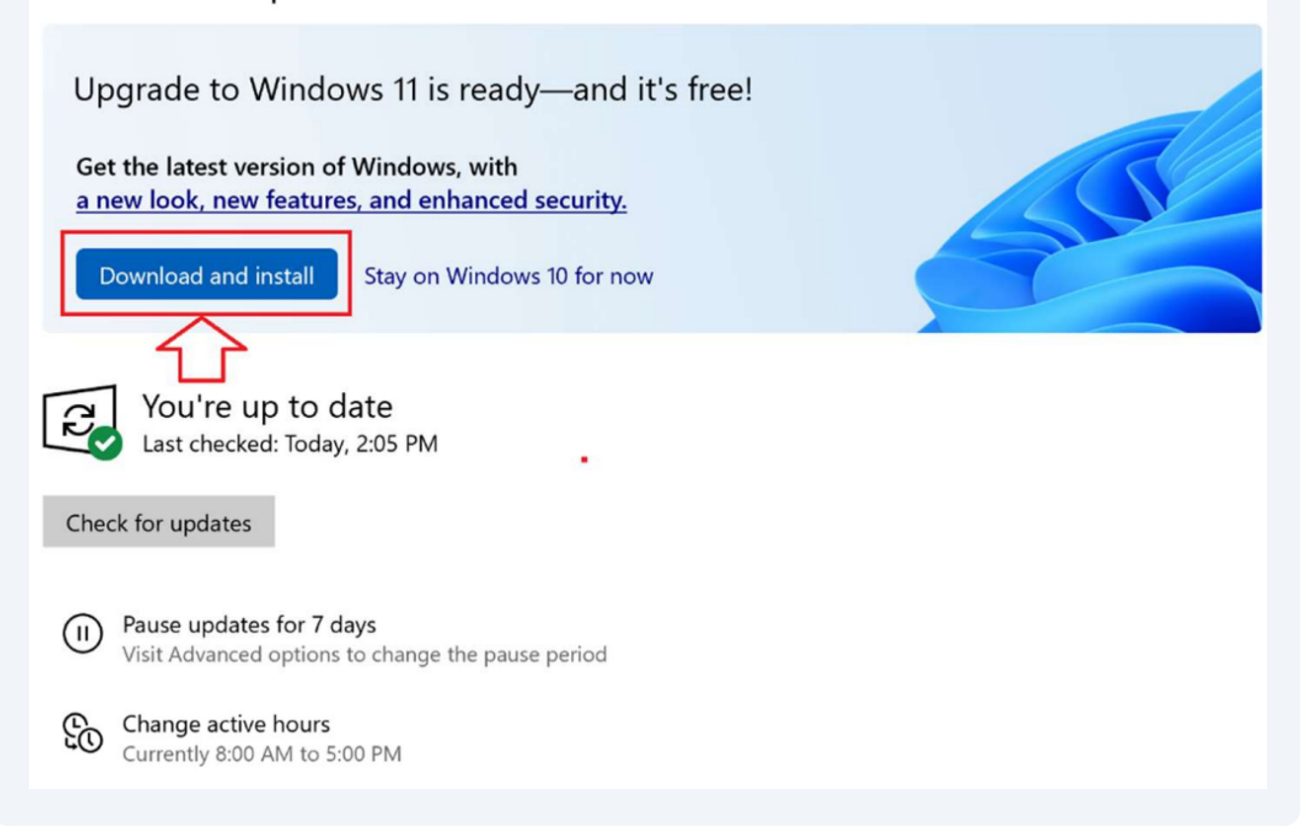

4

#### Windows Update Upgrade to Windows 11 is readv-and it's free! Software License Terms Get the a new Last updated June 2021 L MICROSOFT SOFTWARE LICENSE TERMS WINDOWS OPERATING SYSTEM IF YOU LIVE IN (OR IF YOUR PRINCIPAL PLACE OF BUSINESS IS IN) THE UNITED STATES, PLEASE READ THE BINDING ARBITRATION CLAUSE AND CLASS ACTION WAIVER IN SECTION 11. IT AFFECTS HOW DISPUTES ARE RESOLVED. B Thank you for choosing Microsoft! Depending on how you obtained the Windows software, this is a license agreement between (i) you and the device manufacturer or software Check fo installer that distributes the software with your device; or (ii) you and Microsoft Corporation (or, based on where you live or, if a business, where your principal place of business is located, one of its affiliates) if you acquired the software from a retailer. Microsoft is the device manufacturer for devices produced by Microsoft or one of its affiliates, and Microsoft is the retailer if you acquired the software directly from Microsoft. If you are a volume license customer, use of this software is subject to your volume license agreement rather than this agreement. £ Cha This agreement describes your rights, obligations, and the conditions upon which you may use the Windows software. You should review the entire 0 Vie To install this update, accept the license terms. Close this window if you don't want to install the update now. Accept and install Close

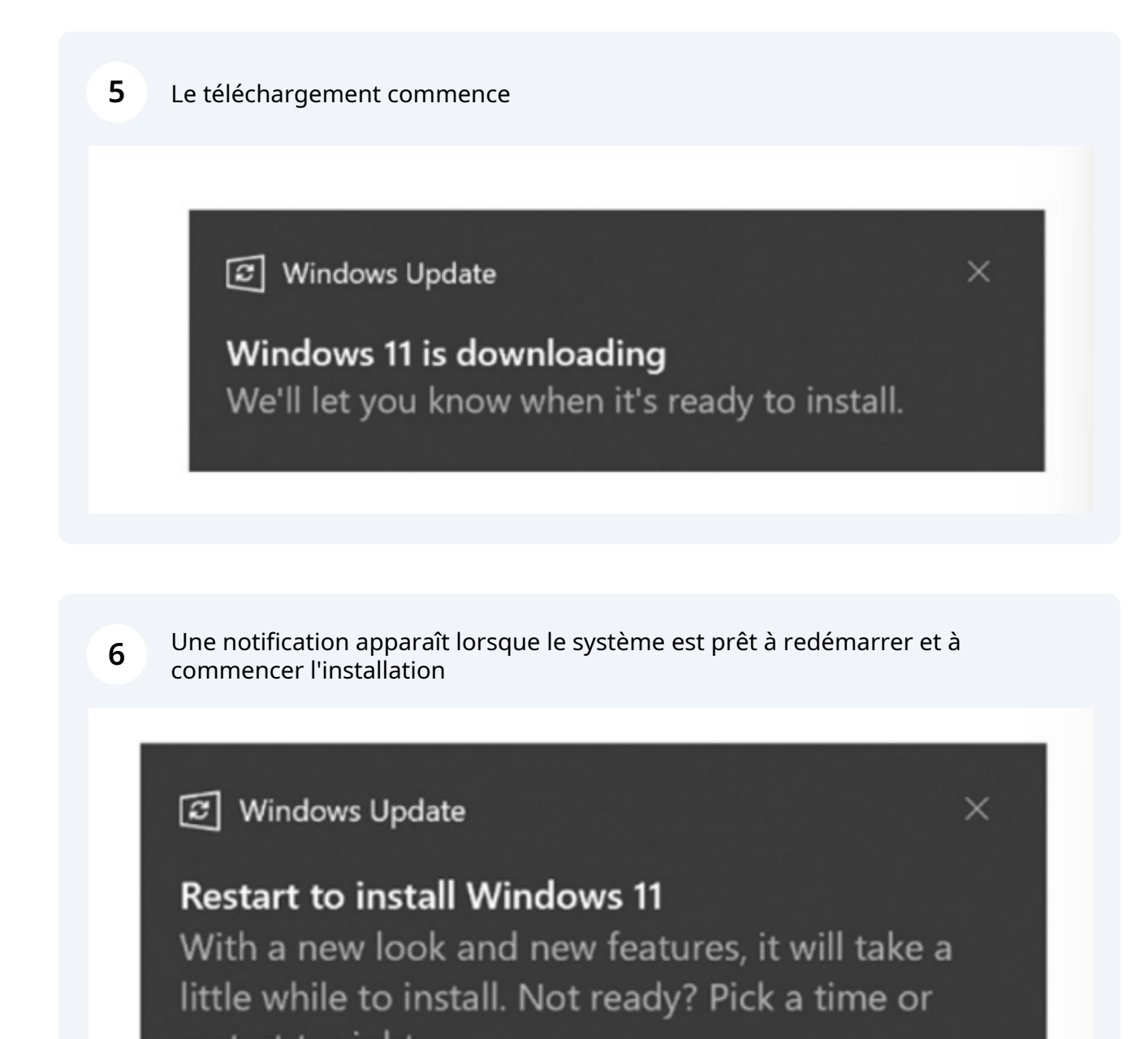

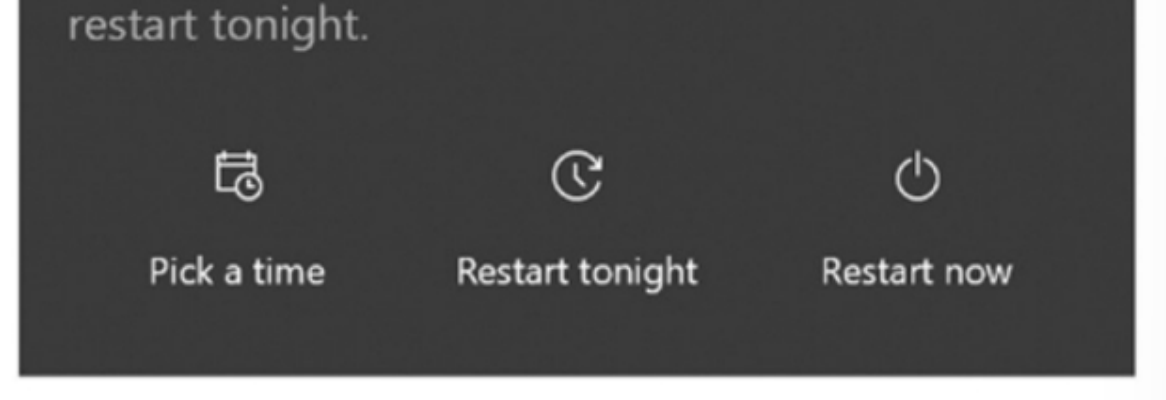

## Windows Update

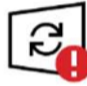

**Restart required** 

This update is ready to install! We need your help deciding when to restart so we can finish up.

Upgrade to Windows 11 Status: Pending restart

Restart now

Schedule the restart

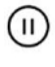

(I) Pause updates for 7 days

Visit Advanced options to change the pause period

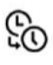

Change active hours Currently 8:00 AM to 5:00 PM

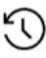

View update history See updates installed on your device

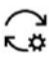

Advanced options Additional update controls and settings

8 Une fois le processus terminé, accédez aux Settings via le menu de Windows 11

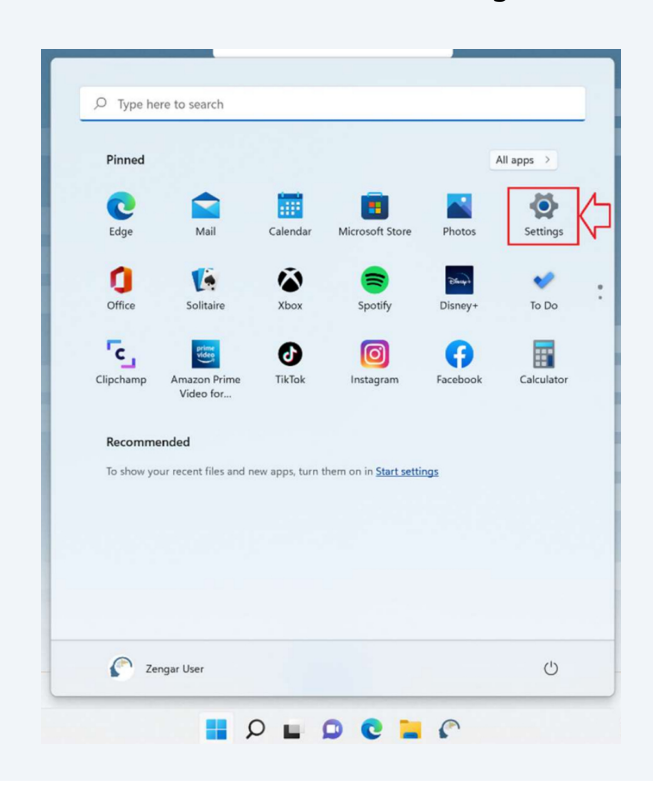

#### 9 Accédez à Windows Update Updates available to download Q Find a setting Last checked: Today, 3:33 PM System 2022-02 Cumulative Update for .NET Framework 3.5 and 4.8 for Windows 11 for x64 (KB5009469) Bluetooth & devices 8 Network & internet 2022-01 Update for Windows 11 for x64-based Systems (KB4023057) Personalization Surface - Monitor - 6.81.139.0 12 Apps 2022-02 Cumulative Update for Windows 11 for x64-based Systems (KB5010414) is available. 2 Accounts 3 Time & language More options Gaming 43 Pause updates Accessibility × ۲ Privacy & security Update history 1 Windows Update

10 Téléchargez toutes les mises à jour disponibles. Continuez à rechercher les mises à jour et à les installer jusqu'à ce qu'il soit indiqué que vous êtes à jour. Les mises à jour peuvent apparaître différemment de l'image selon le type de système utilisé.

#### Windows Update

| 2             | Updates available to download<br>Last checked: Today, 3:33 PM                    | Download now     |
|---------------|----------------------------------------------------------------------------------|------------------|
| 2022-02 Cum   | ulative Update for .NET Framework 3.5 and 4.8 for Windows 11 for x64 (KB5009469) | Pending download |
| 2022-01 Upda  | te for Windows 11 for x64-based Systems (KB4023057)                              | Pending download |
| Surface - Mor | aitor - 6.81.139.0                                                               | Pending download |
|               |                                                                                  |                  |

#### **11** Lancer l'application NeurOptimal®

### 12

| Windows Installation Change                                                                                                    | ×                 |
|----------------------------------------------------------------------------------------------------|-------------------|
| A change was detected in your Windows installation. This is usually due to a Windows Update. Before you can use system will automatically reinstall some components. | NO smoothly, your |
| NO Code: 15023                                                                                                    | Continue          |
|                                                                                                    |                   |

User Account Control

Do you want to allow this app to make changes to your device?

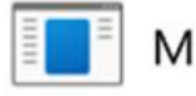

Microsoft

Verified publisher: Microsoft Corporation File origin: Hard drive on this computer

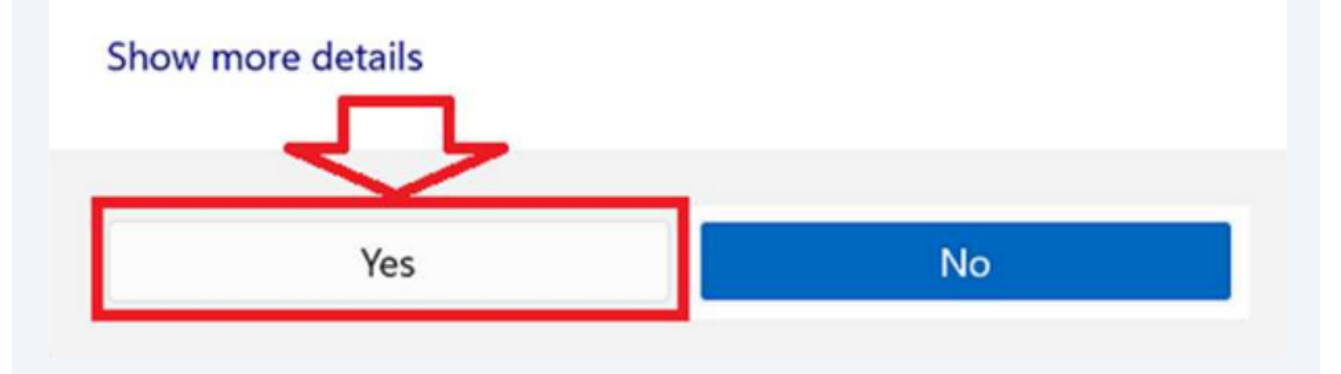

×

| Click Finish to | exit the NeurOptimal Wizard.                                                                   |   |
|-----------------|------------------------------------------------------------------------------------------------|---|
|                 | M Operation successful                                                                         | × |
|                 | It is strongly suggested that you reboot your computer before using NeurOptimal.               |   |
|                 | Do you want to reboot your computer now?                                                       |   |
|                 | After you click "Yes" please wait. It will take up to one minute before the computer restarts. |   |
|                 | Yes No                                                                                         |   |
|                 | ۲<br>۲                                                                                         |   |

**15** Aucune action n'est nécessaire ici. Votre PC va redémarrer tout seul.

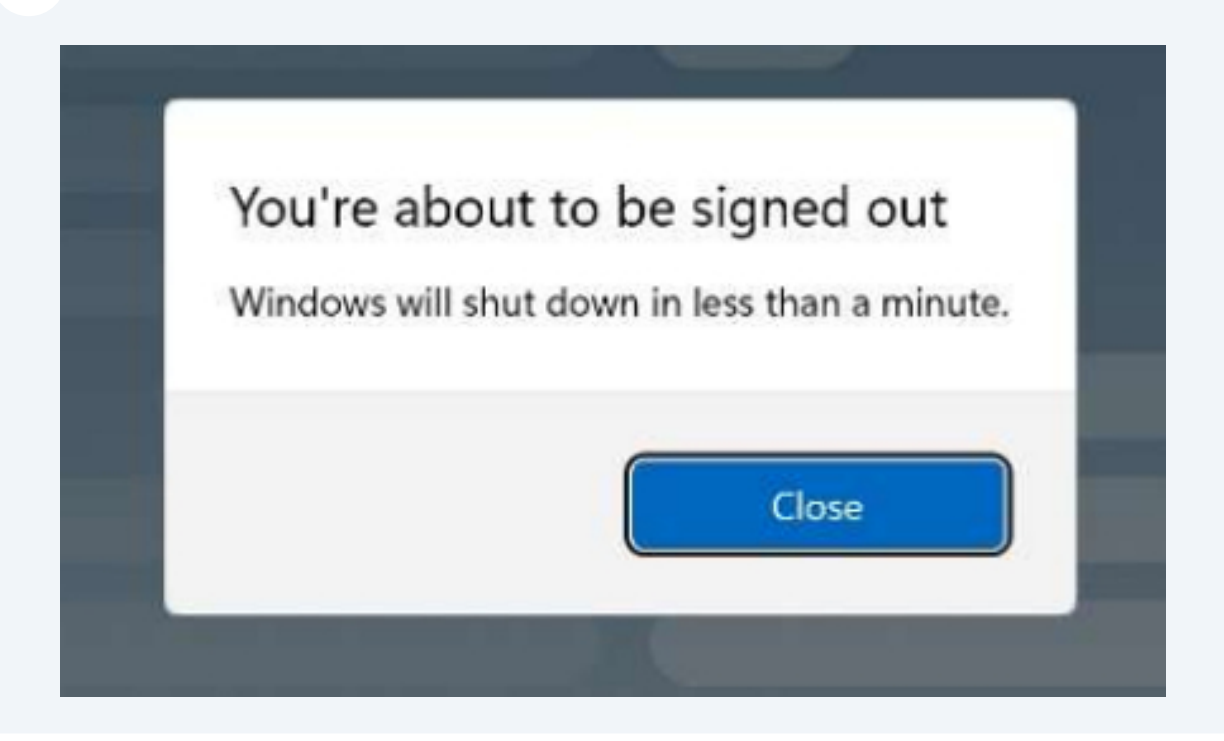

### **Reactivate G-Force**

(i) Votre système doit être sur NeurOptimal® version 3.5.0.28 ou plus récente pour suivre le reste du guide.

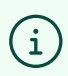

Vous pouvez trouver la version de NeurOptimal® dont vous disposez en allant dans le menu Outils et en sélectionnant « À propos ».

(i) Si vous utilisez une ancienne version et que vous rencontrez des problèmes lors de la mise à jour vers la version 3.5.0.28, veuillez contacter <u>support@neuroptimal.com</u> pour obtenir de l'aide.

**16** Lancer l'application NeurOptimal®

| C NeurOptimal® 3.5 - VAU | LT                              | - 🗆 X                      |
|--------------------------|---------------------------------|----------------------------|
| Client                   | Session                         |                            |
| Digit, Al                |                                 |                            |
|                          | July 29, 2019 02:30 PM          | -                          |
|                          | July 28, 2019 02:15 PM          |                            |
|                          | July 27, 2019 02:00 PM          |                            |
|                          |                                 | -                          |
|                          |                                 |                            |
|                          |                                 |                            |
|                          |                                 | Session >                  |
|                          |                                 | zAmp Tests                 |
|                          |                                 | Legend<br>◎ - Ar           |
| AIIABCDEFGHI             | J K L M N O P Q R S T U V W X ' | Y Z O-No ZenConnect        |
|                          | -                               | Refresh Licensing          |
|                          |                                 | Reactivate G-Force         |
| 0                        | 0:00 / 00:00                    | Cleanup VAULT              |
|                          |                                 | How To Videos              |
|                          |                                 | Show Context Help (Ctrl+H) |
|                          |                                 | About                      |

### Allez dans le menu outils et sélectionnez "Reactivate G-Force"

Cliquez sur Continue dans la boîte de dialogue.

| Client                                                                     | Session                                                                                                    |                         |
|----------------------------------------------------------------------------|----------------------------------------------------------------------------------------------------|-------------------------|
| Digit, Al                                                                  |                                                                                                    |                         |
|                                                                            | July 29, 2019 02:30 PM                                                                                                    | -                       |
|                                                                            | July 28, 2019 02:15 PM                                                                                                    |                         |
|                                                                            | July 27, 2019 02:00 PM                                                                                                    |                         |
|                                                                            |                                                                                                    |                         |
| Confirm G-Force                                                            |                                                                                                    |                         |
| Confirm G-Force<br>You are about to reinstall<br>process may take a few mi | the G-Force component. When you click "Continue," the G-Force ins<br>inutes, during which NeurOptimal® cannot be operated.<br>Cancel | tallation will begin. T |

19 Sélectionnez Yes lorsqu'on vous demande si vous souhaitez autoriser cette application à apporter des modifications.

User Account Control

Do you want to allow this app to make changes to your device?

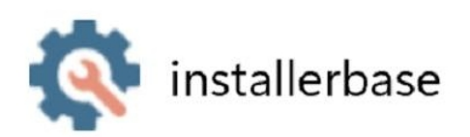

Verified publisher: Zengar Institute Inc. File origin: Hard drive on this computer

### Show more details

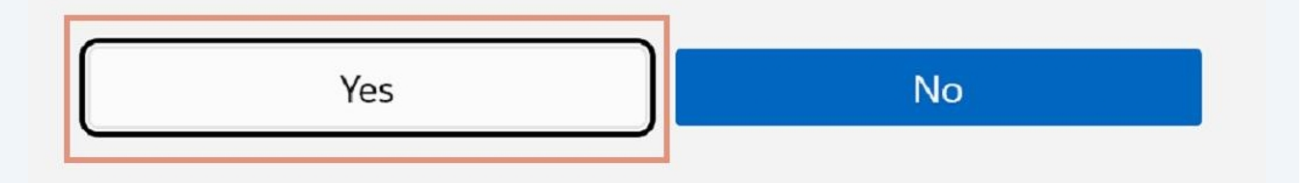

X

### 20 Laissez le processus se terminer

|                                                         |                                     | ^           |
|---------------------------------------------------------|-------------------------------------|-------------|
| Updating components of NeurOptimal                      |                                     | NEUROPTIMAL |
|                                                         |                                     | 69%         |
| Installing component G-Force<br>All downloads finished. |                                     |             |
| Show Details                                            |                                     |             |
|                                                         |                                     |             |
|                                                         |                                     |             |
|                                                         |                                     |             |
|                                                         |                                     |             |
|                                                         | Verifying license code, please wait |             |
|                                                         |                                     |             |
|                                                         |                                     |             |
|                                                         |                                     |             |
|                                                         |                                     |             |
|                                                         |                                     |             |
|                                                         |                                     |             |
|                                                         |                                     |             |
|                                                         |                                     |             |
|                                                         |                                     |             |

# **21** G-Force s'ouvre et vous êtes ramené au VAULT, prêt à commencer une nouvelle Session

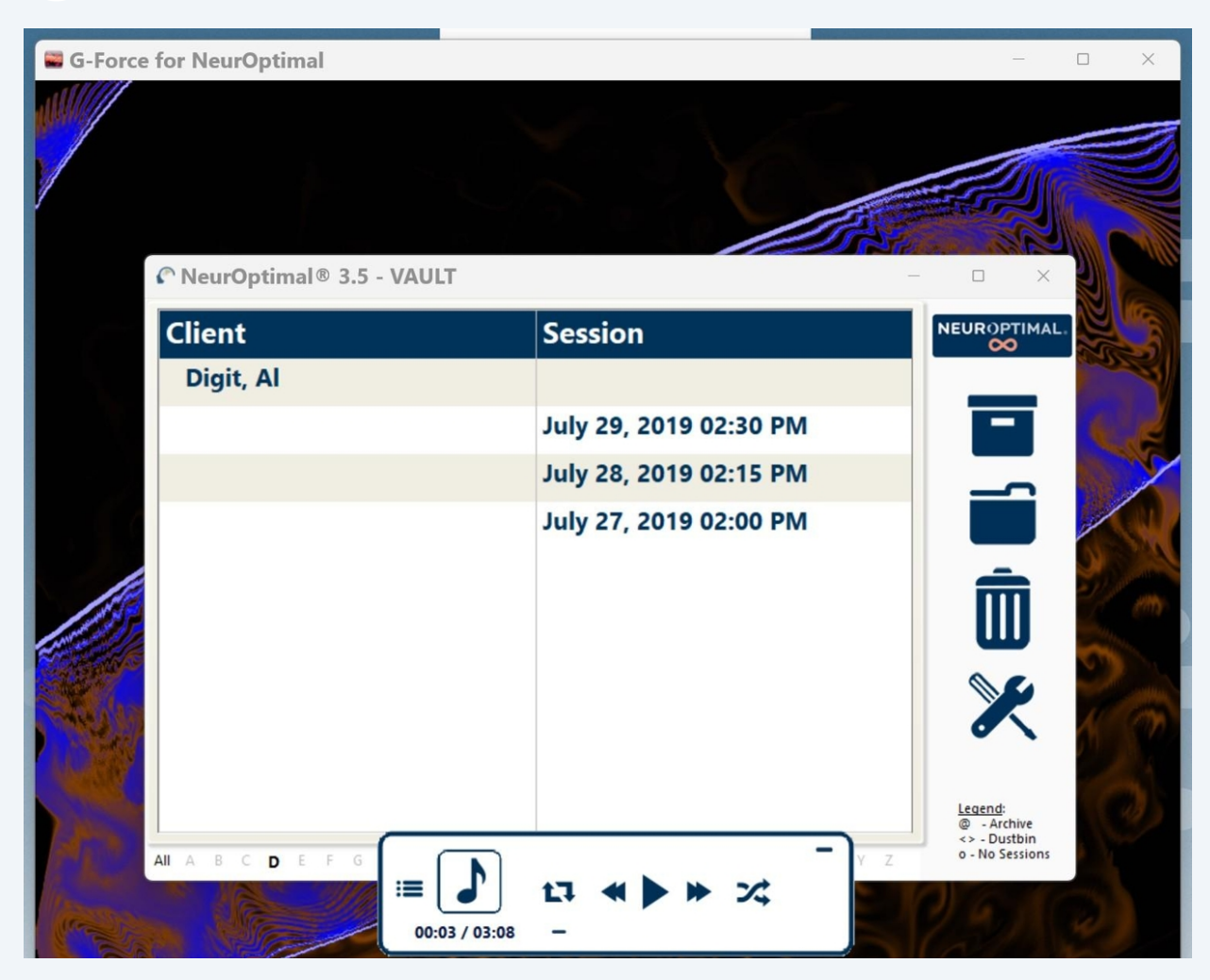

### Sound settings

22 Si vous avez des problèmes de son, fermez NeurOptimal.

**23** Faites un clic droit directement sur l'icône de volume dans la barre des tâches, puis sélectionnez "Sound settings"

|         | Troubleshoot sound problems                    |
|---------|------------------------------------------------|
|         | හි Open volume mixer                           |
|         | හි Sound settings                              |
| ^ 🔌 🗗 🚱 | <ul> <li>3:12 PM</li> <li>12/5/2022</li> </ul> |

24 Cliquez sur "More sound settings" pour ouvrir le panneau de configuration du son.

#### Advanced

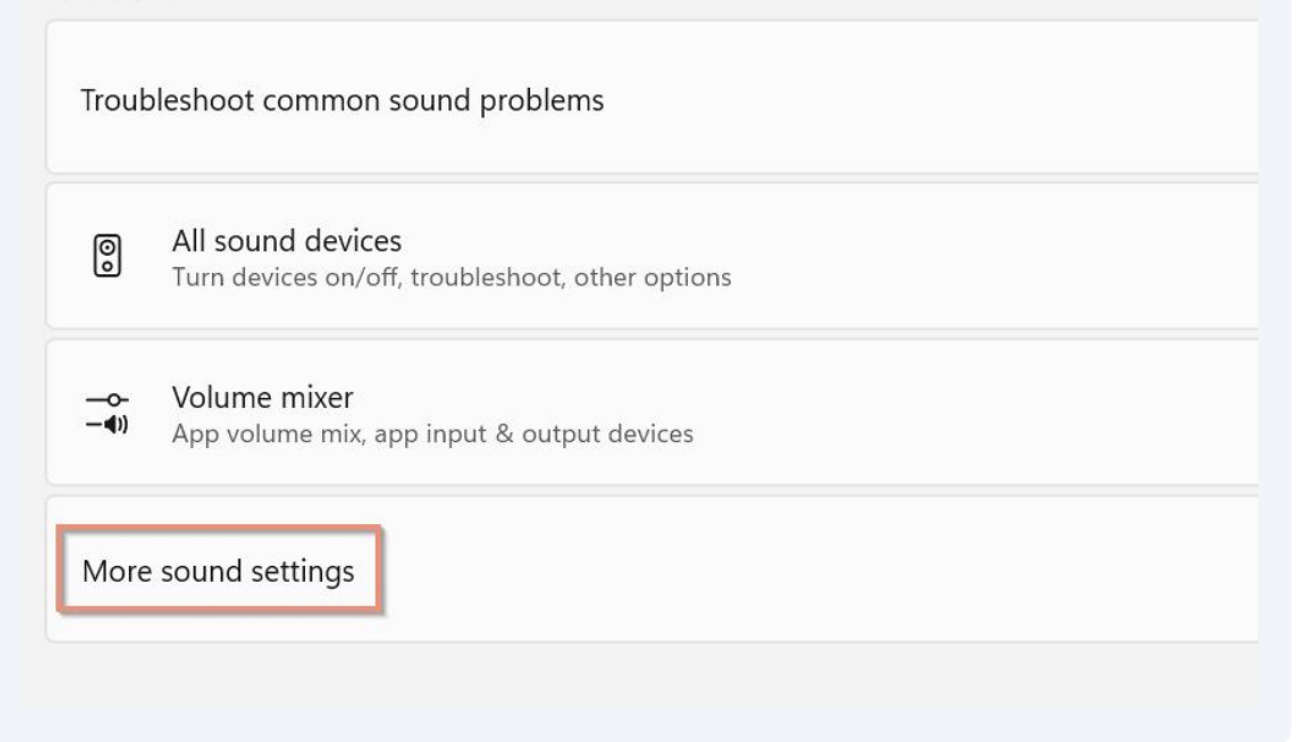

### Playback tab

**25** Assurez-vous que "Speakers" est défini comme périphérique par défaut (faites un clic droit sur Speakers tpour faire apparaître le menu si vous devez apporter des modifications)

| Sound                                                              |  |  |
|--------------------------------------------------------------------|--|--|
| Playback Recording Sounds Communications                           |  |  |
| Select a playback device below to modify its settings:             |  |  |
| Speakers<br>Realtek High Definition Audio(SST)<br>Default Device   |  |  |
| Headphones<br>Realtek High Definition Audio(SST)<br>Not plugged in |  |  |

- 26 Si vous souhaitez lancer une Session et écouter via les haut-parleurs, vous pouvez maintenant démarrer NeurOptimal®.
- 27 Si vous souhaitez utiliser des écouteurs ou un casque pendant votre session, vous pouvez les brancher maintenant.

28 Le Default Device passera aux écouteurs. Vous pouvez maintenant lancer NeurOptimal et écouter via les écouteurs

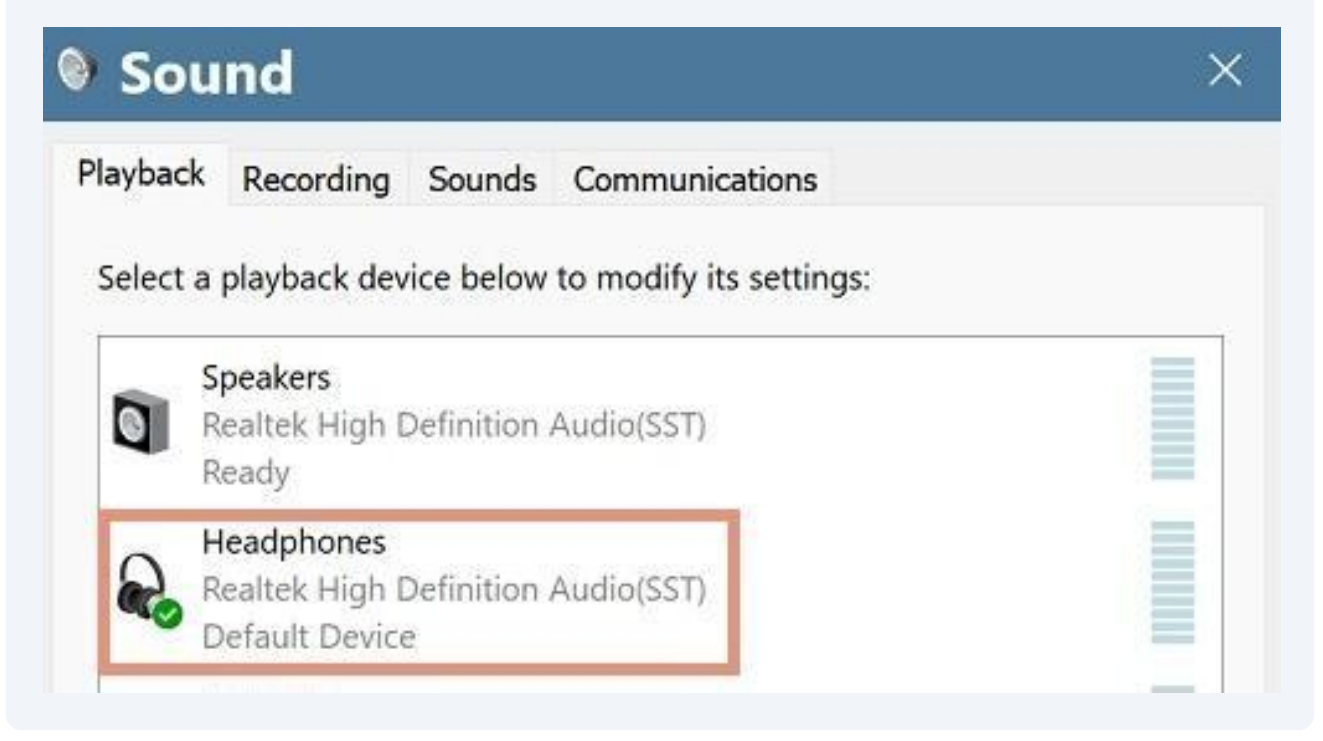

### **USB-C** earbuds

29 Si votre système est fourni avec des écouteurs dotés d'un connecteur USB-C, la sortie passera à "Speakers AB13X USB Audio" lorsque vous les branchez. Vous pouvez maintenant lancer NeurOptimal® et écouter via les écouteurs.

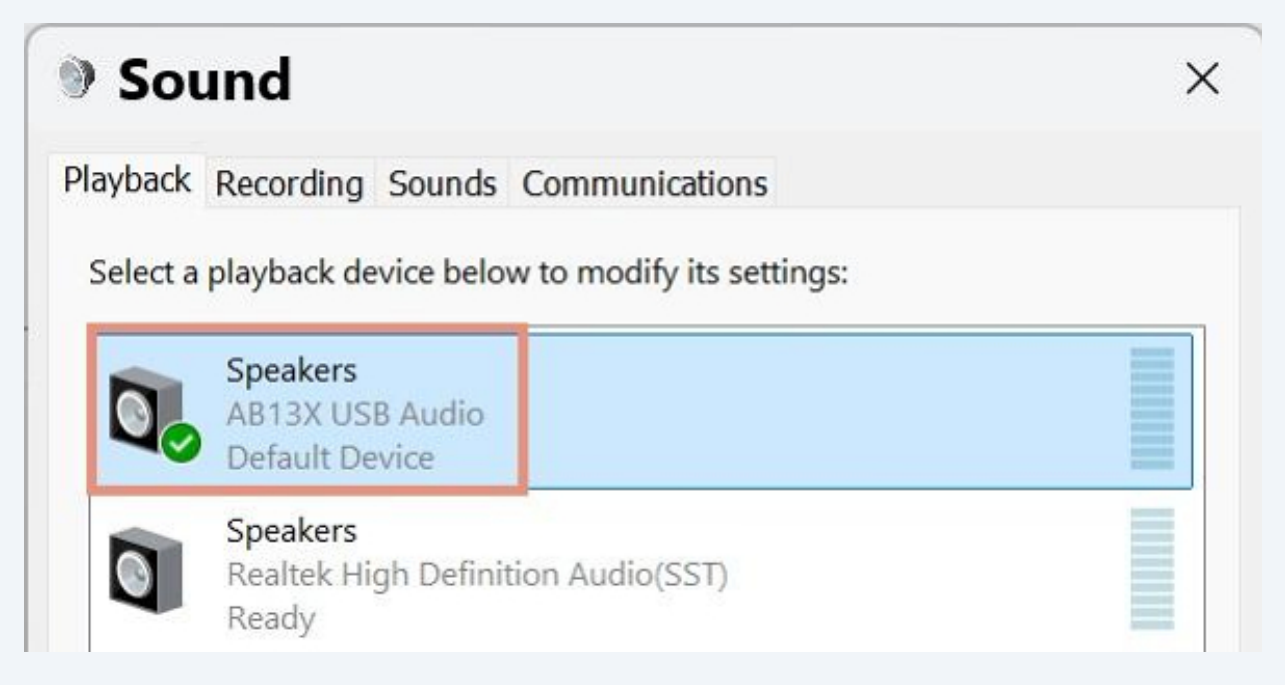

### Notes

(i) Si vous avez des problèmes pour changer la sortie audio pendant que NeurOptimal® est ouvert, essayez de fermer NeurOptimal®, puis changez la sortie audio et relancez-le.

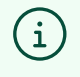

Vous pouvez utiliser n'importe quels écouteurs ou casque avec une prise jack 3,5 mm ou une connexion USB-C.

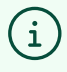

Les écouteurs et casques Bluetooth ne sont pas pris en charge dans NeurOptimal® 3.5.

### **USB** Power settings

**30** Cliquez sur le menu Démarrer, recherchez Device Manager et ouvrez-le.

#### 31 Ouvrez le sous-menu Universal Serial Bus controllers

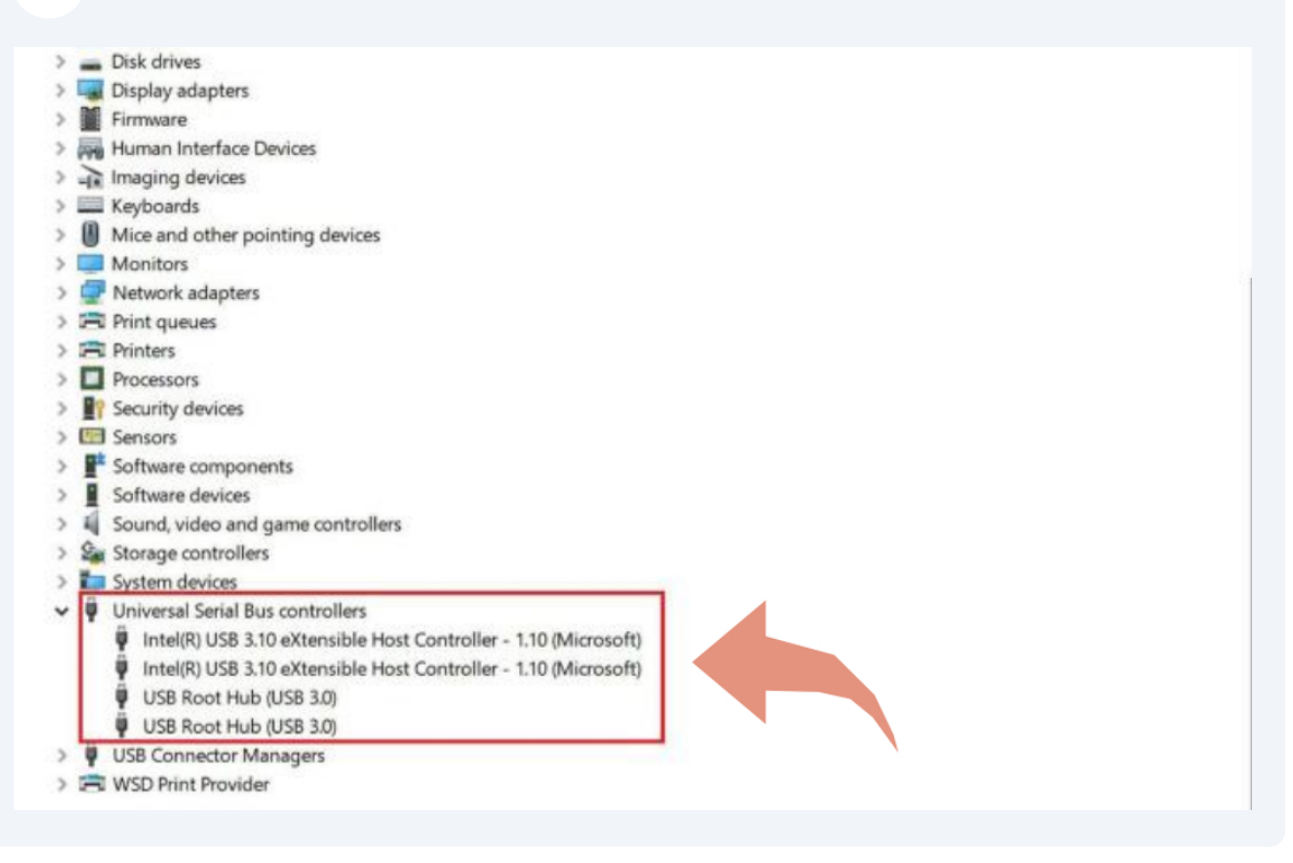

**32** Décochez "Allow the computer to turn this device to save power" pour tous les composants suivants.

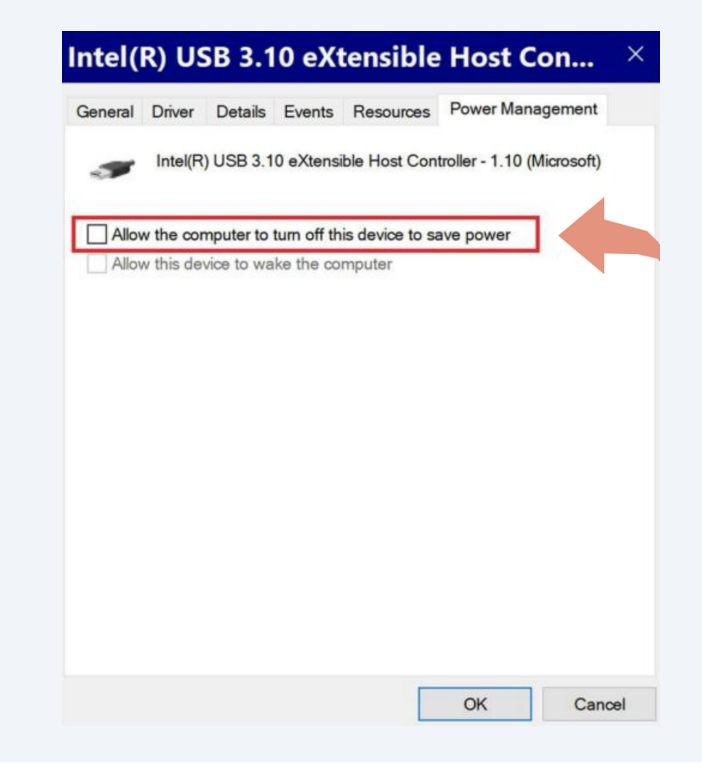